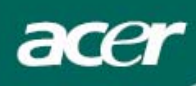

# Sadržaj

| Mjere opreza                  | 2 |
|-------------------------------|---|
| POSEBNE NAPOMENE O MONITORIMA | 2 |
| Sadržaj pakiranja             | 3 |
| Upute za instalaciju          | 3 |
| Sklapanje monitora            | 3 |
| Odvajanje monitora            | 3 |
| Podešavanje kuta gledanja     | 4 |
| Spajanje uređaja              | 5 |
| Podešavanje postavki prikaza  | 6 |
| Vanjski regulatori            | 6 |
| Mogućnosti OSD                | 7 |
| OSD izbornik                  | 7 |
| Rješavanje problema10         | ) |
| Opći podaci11                 | L |

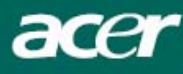

## Mjere opreza

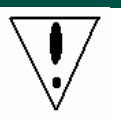

- Može doći do oštećenja monitora ako se postavi preblizu izvora topline. Imajte na umu lokaciju radijatora, kuhala, otvorene vatre i sl.
- Nemojte pokrivati utore i otvore na stražnjoj ili gornjoj strani kućišta jer je monitoru potrebna ventilacija. Monitor se mora nalaziti u dobro provjetravanoj prostoriji kako ne bi došlo do njegova pregrijavanja.
- Nemojte omogućiti doticaj oštrih predmeta, poput noževa, pera ili olovci s ekranom. Ako takvi predmeti dotaknu ekran, LCD monitor će biti trajno izgreban.
- Prilikom čišćenja monitora odvojite ga od električne utičnice kako biste izbjegli opasnost od električnog udara. Vanjski dio monitora čistite krpom koja ne otpušta dlačice. Krpa koja je lagano natopljena blagom otopinom deterdženta će ukloniti i najtvrdokornije mrlje. Tekućine držite dalje od zaslona, uključujući i sprejeve. Nemojte prskati sprejom izravno najbolje je lagano poprskati krpu i njome brisati. Ako tekućina dospije u monitor to može izazvati električni udar i/ili oštećenje uređaja.
- Ako naiđete na problem, molimo vas da prvo provjerite odjeljak "Rješavanje problema". Ako to ne riješi vaš problem, nemojte sami pokušavati popraviti svoj monitor, otvaranje ili skidanje poklopaca može dovesti do ozljede ili pogibije uslijed električnog udara, pored ostalih opasnosti. Molimo vas kontaktirajte kvalificiranog inžinjera ako utvrdite da odjeljak o rješavanja problema ne pomaže.

#### Podaci za recikliranje

Mi u Acer Incorporated. vodimo brigu o našoj strategiji zaštite okoliša i čvrsto vjerujemo da ćemo imati bolju i zdraviju zemlju ako pravilno postupamo i recikliramo proizvode na kraju svog životnog vijeka.

Ovi proizvodi sadrže materijale koji se mogu reciklirati dekomponirati i reintegrirati u posve nove tvorevine. S druge strane drugi materijali se mogu klasificirati kao opasni i otrovni sastojci. Snažno vas potičemo da potražite informacije o recikliranju ovog proizvoda.

Worldwide: http://global.acer.com/about/sustainability.htm

SAD: http://www.ciwmb.ca.gov/electronics/act2003/Recovery/Approved/

Azija : http://recycle.epa.gov.tw/public/public4 2.htm

Europa : EL-Kretsen: <u>http://www.el-kretsen.se/</u> EL-retur: <u>http://www.elretur.no/</u> SWICO: <u>http://swico.one.webbuild.ch/</u>

# POSEBNE NAPOMENE O MONITORIMA

Ove pojave su normalne kod monitora i ne predstavljaju problem.

#### NAPOMENE

- Zbog prirode fluorescentnog svjetla, ekran bi za vrijeme korištenja mogao treperiti. Isključite i ponovno uključite sklopku za napajanje da vidite je li nestalo treperenje.
- Možda će na ekranu biti zona s malo neujednačenim intenzitetom osvjetljenja, ovisno o rasporedu na vašoj radnoj površini.
- LCD ekran ima 99,99% ili više aktivnih piksela. Moguće je postojanje 0,01% defektnih zona gdje nema piksela ili su pikseli neprekidno uključeni.
- Zbog prirode LCD ekrana, nakon promjene slike moguć je prikaz zaostale slike ako je ista slika bila prikazana nekoliko sati. U tom slučaju oporavljanje ekrana se vrši polako promjenom slike ili isključenjem napajanja u trajanju od nekoliko sati.

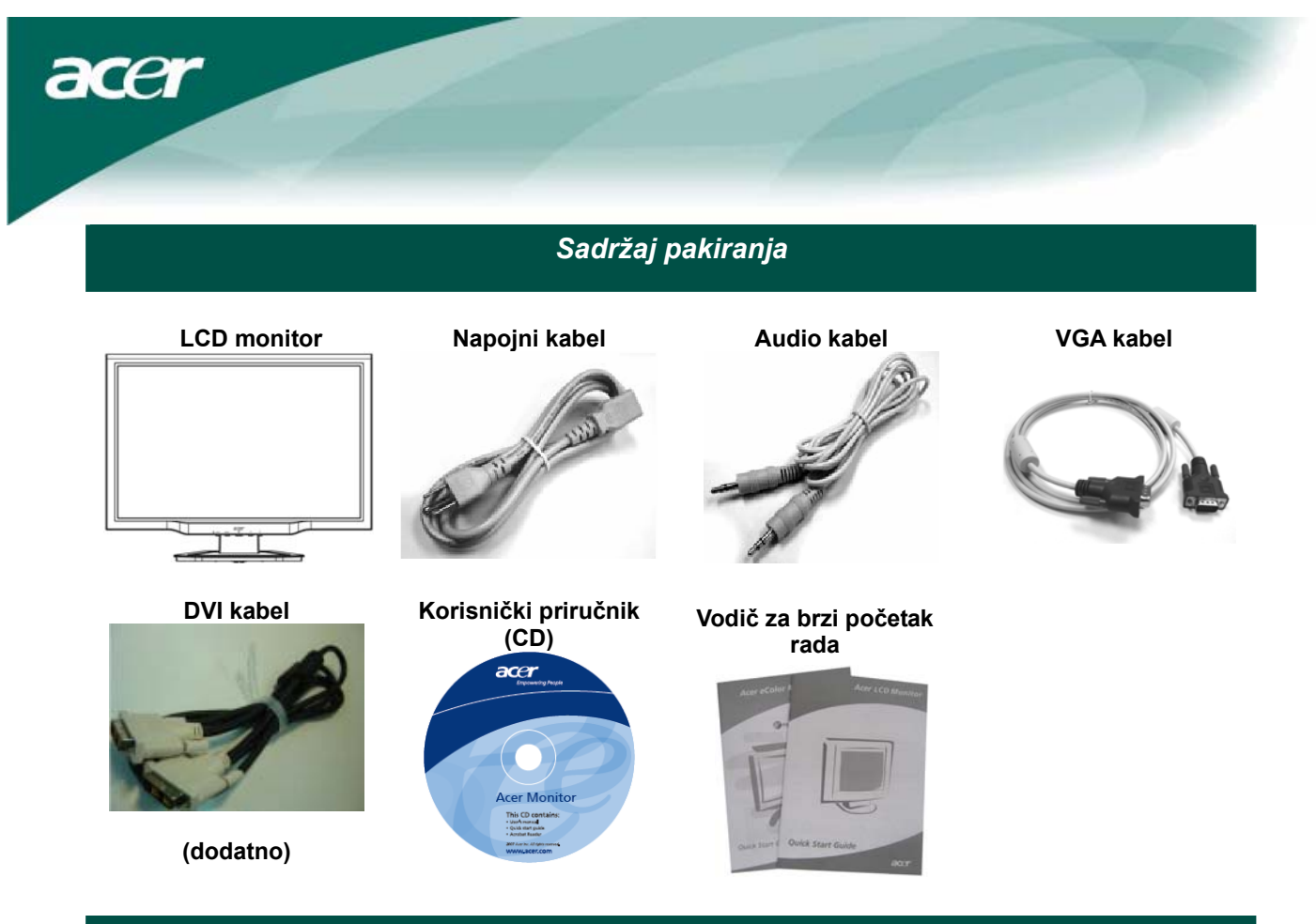

Upute za instalaciju

#### Sklapanje monitora

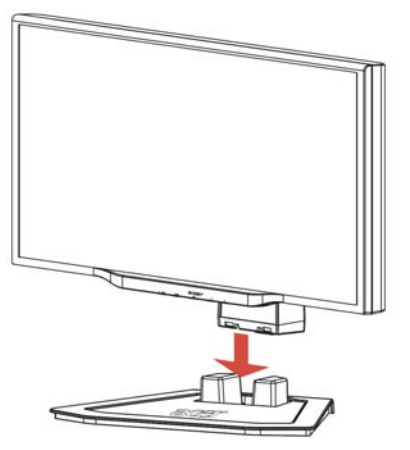

1. Postavite monitor na vrh stalka.

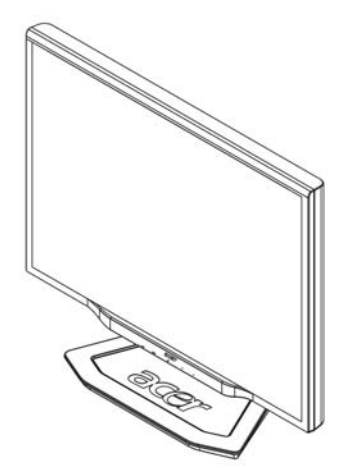

2. Povežite stalak s vratom monitora duž tračnice.

#### Odvajanje monitora

Ako morate opet zapakirati monitor, molimo vas da razdvojite monitor i bazu i vratite ih u kartonsku ambalažu. Za odvajanje monitora:

- 1. Izvucite kabel AC napajanja kako biste bili sigurni da je napajanje isključeno.
- 2. Povucite 4 kuke na donjoj strani baze i držača.
- 3. Razdvojite monitor i bazu i postavite ih u kartonsku ambalažu.

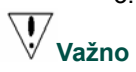

Prvo pronađite čistu i ravnu površinu na koju ćete odložiti monitor nakon skidanja sa stalka. Radi zaštite monitora postavite ispod njega čistu i suhu krpu. Lagano povucite monitor prema gore i skinite ga s nosača.

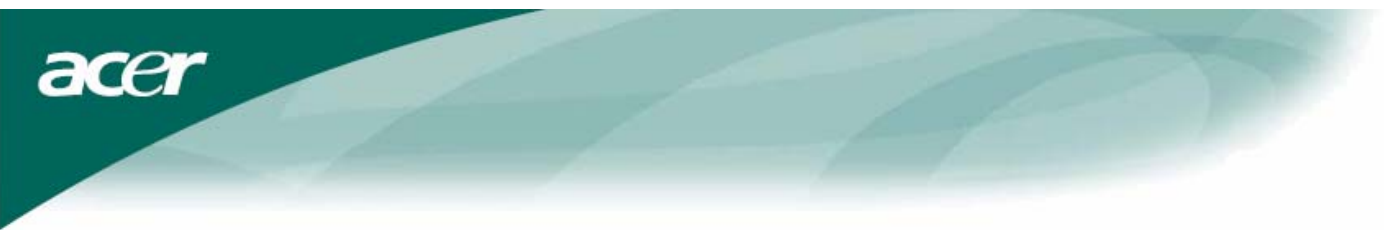

Podešavanje kuta gledanja Kut gledanja monitora se može podesiti u opsegu od -5°~15°.

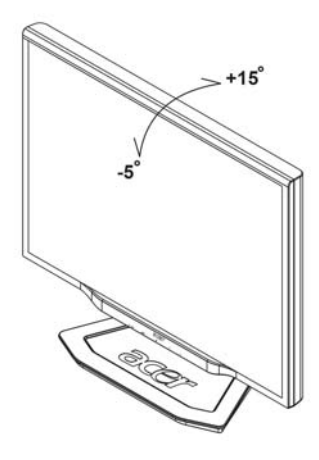

### NAPOMENE

- Ne dodirujte LCD ekran dok vršite promjenu kuta. Time možete slomiti ili oštetiti LCD ekran.
- Potrebna je velika pažnja da prilikom promjene kuta ne zahvatite svoje prste ili šake.

# Spajanje uređaja

 $\nabla T$ 

acer

**Oprez:** Pobrinite se da monitor i ostali uređaji budu odvojeni od električnog napajanja.

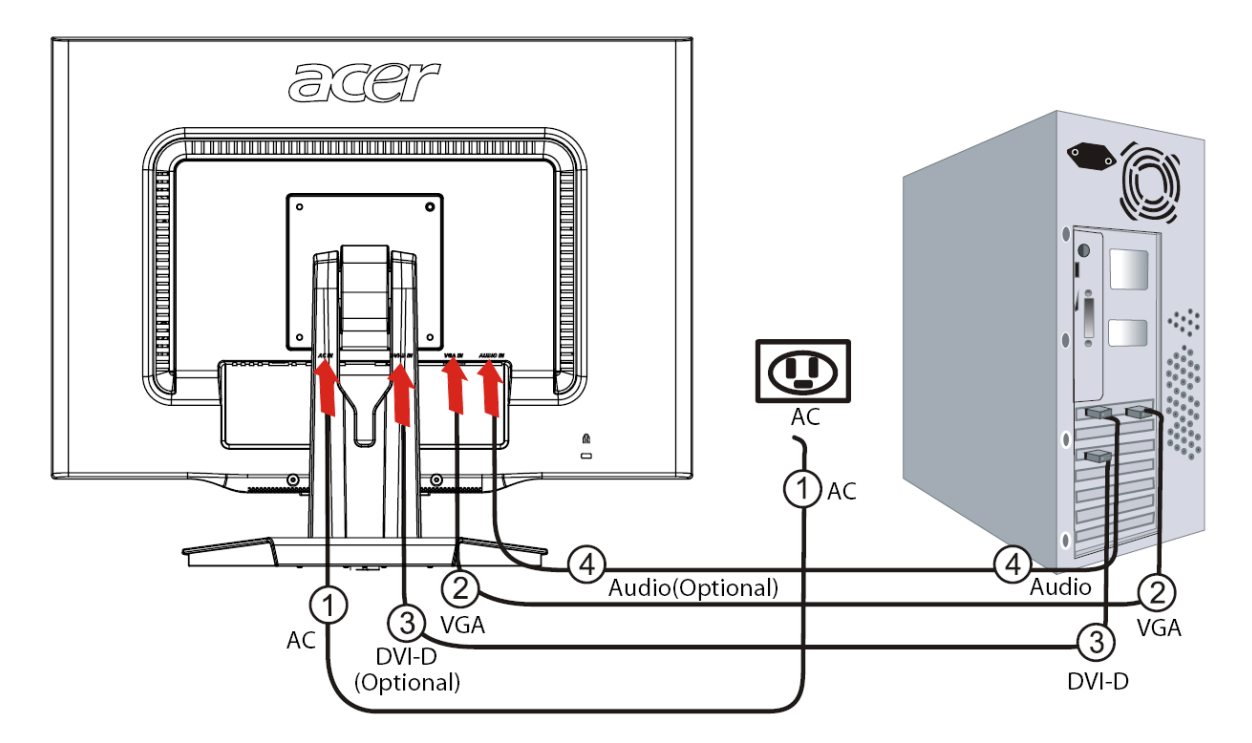

| 1 | Kabel napajanja                                                                                                    | Spojite monitor s kablom napajanja koji zatim morate utaknuti u pravilno uzemljenu zidnu utičnicu.                                                                                |  |
|---|----------------------------------------------------------------------------------------------------|----------------------------------------------------------------------------------------------------|--|
| 2 | VGA kabel                                                                                                    | Spojite signalni kabel na VGA ulaznu utičnicu monitora i spojite signalni kabe<br>na VGA izlaznu utičnicu grafičke kartice računala. Zatim pritegnite ručne vijk<br>na konektoru. |  |
| 3 | 3 DVI-D kabel<br>(dodatno) Spojite signalni kabel na DVI-D ulaznu utičnicu monitora i spojite s<br>na DVI-D izlaznu utičnicu grafičke kartice računala. Zatim pritegni<br>na konektoru. |                                                                                                    |  |
| 4 | Audio kabel<br>(dodatno)                                                                                                    | Povežite audio ulaznu utičnicu (AUDIO IN) LCD monitora i računalo pomoću audio kabela.                                                                                            |  |

# $\mathbf{V}$

# UPOZORENJE:

- 1. Pobrinite se da VGA karticu vašeg računala povežete s ispravnim kabelom.
- 2. Uvjerite se da oblik utikača odgovara obliku utičnice u koju se uključuje.

Takođe provjerite da ni jedan od kontakata konektora nije savijen ili kako drukčije oštećen.

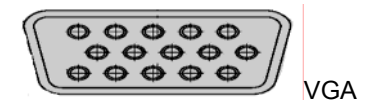

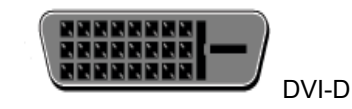

acer

Podešavanje postavki prikaza

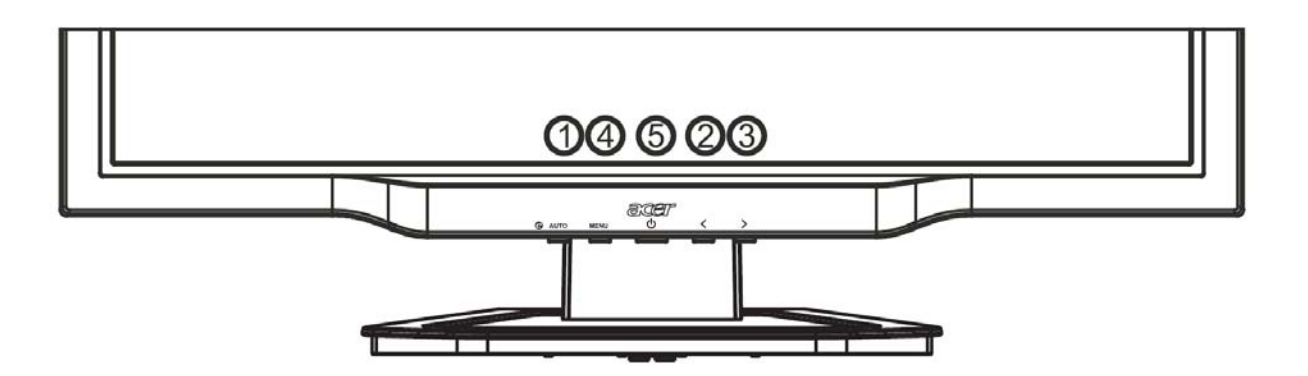

# Vanjski regulatori

| 1   | AUTO | Auto             | If the OSD is active, press <b>Auto</b> to exit a selection in the OSD. If the OSD is inactive, press <b>Auto</b> and the monitor will automatically optimize the position, focus, and clock of your display. |
|-----|------|------------------|----------------------------------------------------------------------------------------------------|
| 2/3 |      | Minus / Plus     | If the OSD is active, press <b>Minus</b> or <b>Plus</b> to toggle between the OSD options. If OSD is inactive, press <b>Minus</b> or <b>Plus</b> to adjust the volume.<br>(dodatno)                           |
| 4   | MENU | OSD<br>functions | Press to view the OSD. Press again to enter a selection in the OSD.                                                                                                    |
| 5   | ሳ    | Power            | Power on/off<br>Green: power on<br>Orange: in sleep mode                                                                                                    |

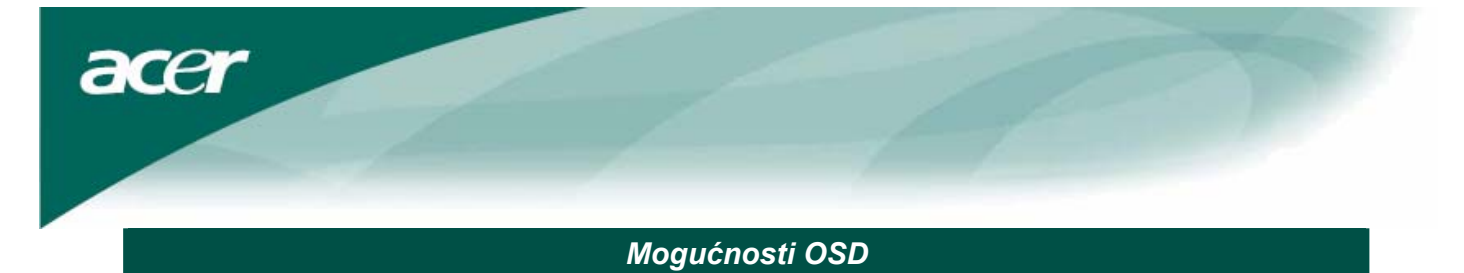

Pogledajte u "Vanjski regulatori" na str. 6. Za podešavanje postavki OSD:

- 1. Pritisnite gumb Menu (Izbornik) da otvorite OSD izbornik.
- 2. Pomoću gumba **Plus/Minus** vršite prijelaz između 10 OSD funkcija (također i za podešavanje razine regulatora kad funkcija bude izabrana).
- 3. Pritisnite opet Menu (Izbornik) da izaberete jednu od 10 OSD funkcija.
- 4. Kad dovršite podešavanje OSD postavki, pritisnite opet gumb Auto da izađete iz OSD.

# **OSD** izbornik

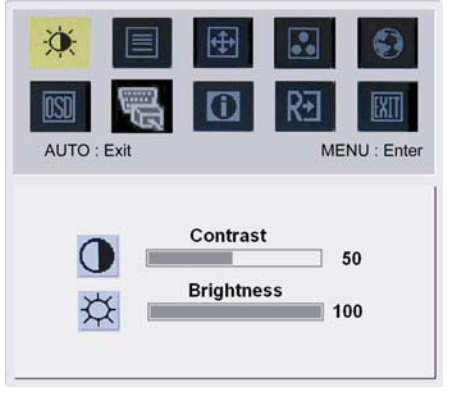

# Contrast (Kontrast):

Ovime se podešava odnos svijetlih i tamnih nijansi boje u relativnom odnosu jedne prema drugoj da bi se postigao ugodan kontrast. **Brightness (Svjetlina):** 

Ovime se podešava svjetlina slike na ekranu.

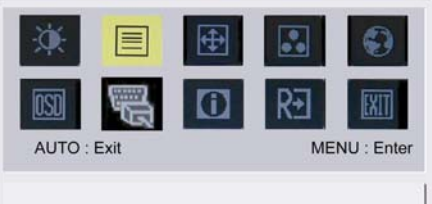

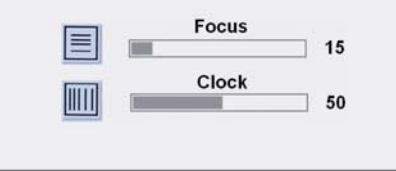

### Focus (Fokus):

Ovime se uklanjaju sva vodoravna izobličenja i sliku čini oštrijom. **Clock (Takt):** 

Ako na se na pozadini ekrana vidi i koja vertikalna pruga, ovime ćete smanjiti njihovu veličinu te ih učiniti manje vidljivima. Također se mijenja i horizontalna veličina ekrana.

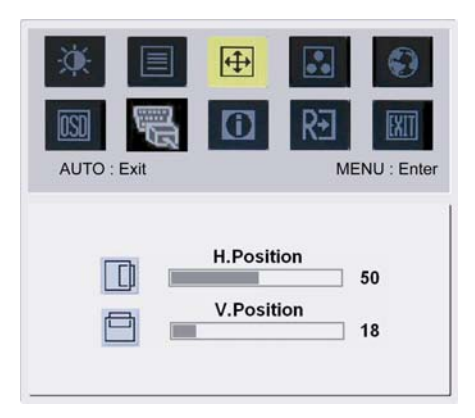

# **(**

### H-Position (H-položaj):

Ovim se podešava horizontalni položaj slike. V-Position (V-položaj):

Ovim se podešava vertikalni položaj slike.

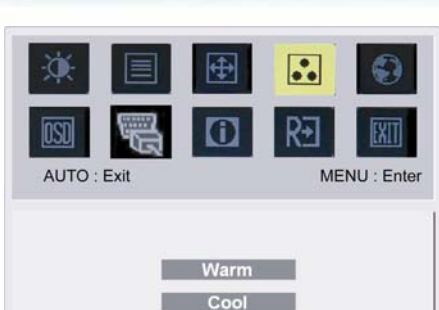

acer

COLOR (BOJA):
 Tri su načina podešavanja boje:
 Warm (Toplo) (Crvenkasto bijela)
 Cool (Plavo-bijela)
 User (Korisnik): Korisnički definirano
 Možete podešavati intenzitet crvene, zelene i plave boje prema vlastitoj želji.

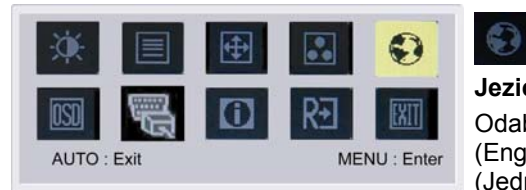

繁體中文

Français

Italiano

日本語

English

Deutsch

Español

简体中文

User

# Jezici za Aziju:

Odaberite jedan od ovih jezika za OSD izbornik. Izaberite English (Engleski), German (Njemački), Spanish (Španjolski), Simplified Chinese (Jednostavni Kineski), Traditional Chinese (Tradicionalni Kineski), French (Francuski), Italian (Talijanski) i Japanese (Japanski).

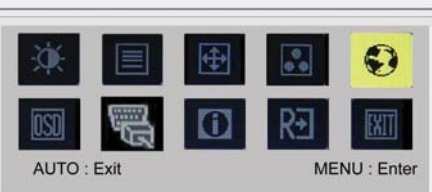

# English Русский Deutsch Français Español Italiano Hollands Suomalainen

### Jezici za EMEA:

63

Odaberite jedan od ovih jezika za OSD izbornik. Izaberite English (Engleski), German (Njemački), Spanish (Španjolski), Russia (Ruski), Nederlands (Nizozemski), French (Franscuski), Italian (Talijanski) i Finnish (Finski).

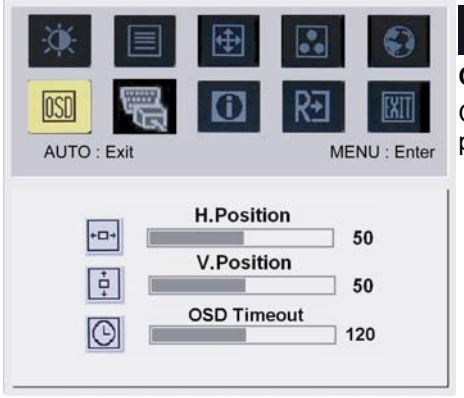

### OSD SETTING (POSTAVKE OSD):

Ovime se mijenja položaj OSD prozora na ekranu i vrijeme trajanja njegova prikazivanja.

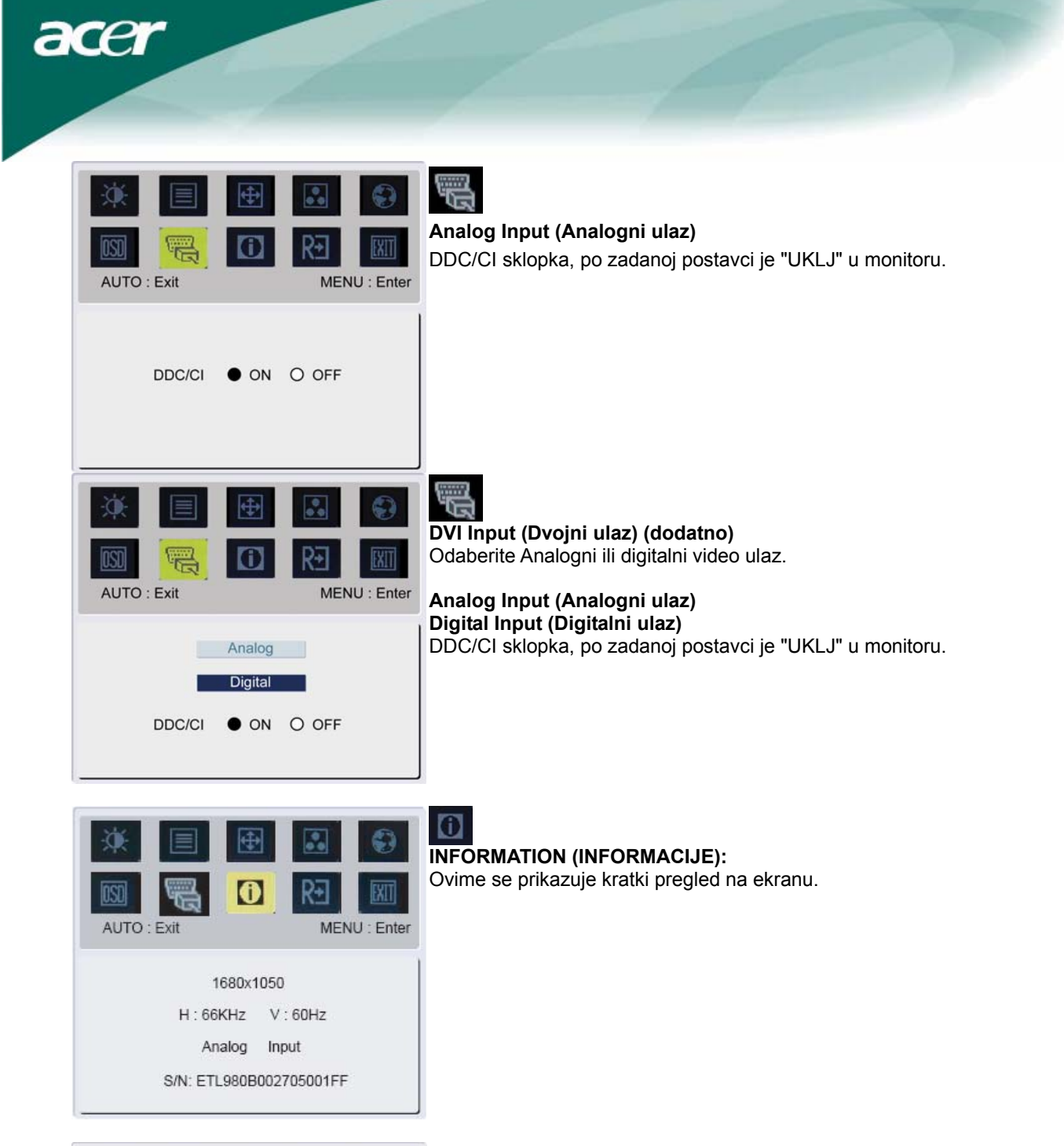

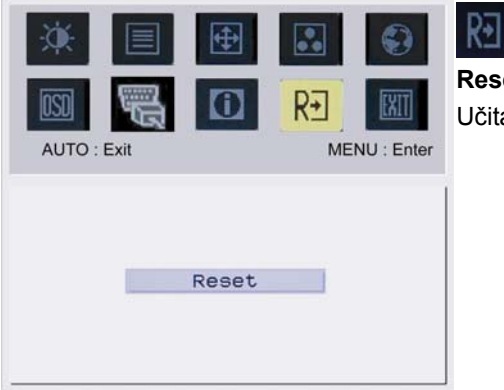

# Reset (Reset): Učitavanje zadanih postavki.

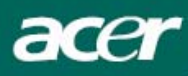

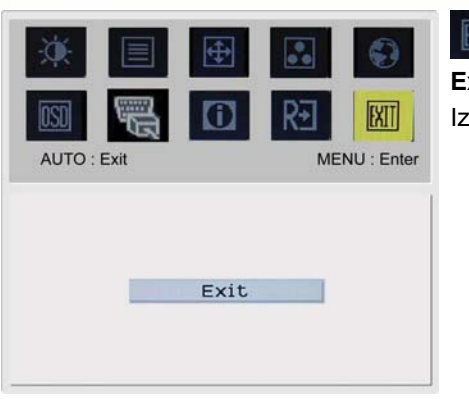

**Exit (Izlaz):** Izlaz iz OSD.

# Rješavanje problema

| Problemi                                           | Moguća rješenja                                                                                                    |
|----------------------------------------------------|----------------------------------------------------------------------------------------------------|
| LED napajanja ne<br>svijetli                       | <ul> <li>Provjerite da li je sklopka za uključivanje u položaju ON.</li> <li>Uvjerite se da je kabel za napajanje spojen.</li> </ul>                                                                                                    |
| Nema slike                                         | <ul> <li>Provjerite da li je sklopka za uključivanje u položaju ON.</li> <li>Uvjerite se da je kabel za napajanje spojen.</li> <li>Uvjerite se da li je video kabel čvrsto spojen na stražnjoj strani monitora i računala.</li> <li>Pomaknite miša ili pritisnite bilo koju tipku na tipkovnici kako bi monitor izašao iz režima "neaktivnosti".</li> </ul> |
| Boje na slici nisu<br>odgovarajuće                 | <ul> <li>Pogledajte "Podešavanje boja" kako biste podesili RGB boje ili izabrali<br/>temperature boje.</li> </ul>                                                                                                    |
| Slika poskakuje ili se<br>na njoj primijete valovi | <ul> <li>Odmaknite ili isključite uređaj koji može biti uzrok stvaranja smetnji.</li> <li>Pregledajte video kabel monitora i uvjerite se da ni jedan od kontakata nije savijen.</li> </ul>                                                                                                    |
| Položaj ili veličina<br>slike nisu pravilni        | <ul> <li>Pritisnite tipku select/auto i monitor će automatski optimizirati položaj slike na ekranu.</li> <li>Pogledajte "Podešavanje položaja".</li> </ul>                                                                                                    |

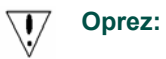

Nemojte pokušavati sami popraviti monitor ili otvoriti računalo. Molimo vas da prepustite sav servis kvalificiranom osoblju ako probleme niste mogli riješiti u odjeljku "Rješavanje problema".

acer

# Opći podaci

| Stavka                          | Podaci                                                      |
|---------------------------------|-------------------------------------------------------------|
| CD ploča                        |                                                             |
| Zaslon                          | 22-inčni TFT LCD zaslon s ravnom pločom i aktivnom matricom |
| Maksimalna razlučivost          | WSXGA+ 1680×1050 piksela                                    |
| Veličina piksela                | 0,282 mm                                                    |
| Boje                            | 16,7 M                                                      |
| Svjetlina                       | 300 cd/m. (Uobičajeno)                                      |
| Odnos kontrasta                 | 1000:1 (Uobičajeno)                                         |
| Vrijeme reakcije                | 5ms                                                         |
| Vodoravni kut gledanja          | 160°                                                        |
| Vertikalni kut gledania         | 160°                                                        |
| Vaniski regulatori              |                                                             |
| Gumb za ukliučenie              | ON / OFF (Ukli/Iskli)                                       |
| Gumbi regulatora                | Auto. $<$ > MFNU                                            |
| OSD funkcija                    |                                                             |
| Kontrast /Svietlina             | Kontrast /Svietlina                                         |
| Fokus/Takt                      | Fokus/Takt                                                  |
| Položaj                         | Položaj                                                     |
| Boje                            | Boje                                                        |
| lozik                           | lozik                                                       |
| OSD postavke                    | OSD postavke                                                |
|                                 |                                                             |
|                                 | Uldzili Sigildi                                             |
| Iniormacije                     | Iniornacije<br>Deset                                        |
| Reset                           | Reset                                                       |
|                                 | IZIAZ                                                       |
| video sucelje                   |                                                             |
| Video                           | Analogni 0,7 V / Digitalni HDCP TMDS (dodatno)              |
| Sinkro                          | L (+/ -)                                                    |
| Audio                           | 1.5W x 2 (dodatno)                                          |
| Plug & Play                     | DDC/CI                                                      |
| apajanje                        |                                                             |
| Izvor napajanja                 | 100~240V AC, 50/60Hz                                        |
| Power consumption [Energy Star] |                                                             |
| On.                             | 31.00W                                                      |
| Stand by                        | 0.80W                                                       |
| OFF                             | 0.70W                                                       |
| Power consumption               |                                                             |
| Max.                            | 44.00W                                                      |
| Stand by                        | 0.80W                                                       |
| OFF                             | 0.70W                                                       |
| liere i težina                  |                                                             |
|                                 | 513 8x417 7x203 8mm (sa stalkom)                            |
|                                 |                                                             |

# **Raspored lampica**

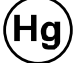

LAMPE(Š) UNUTAR OVOG PROIZVODA SADRŽE ŽIVU I MORAJU SE RECIKLIRATI ILI ODLOŽITI U OTPAD

U SKLADU S LOKALNIM ILI DRŽAVNIM ZAKONIMA. RADI VIŠE INFORMACIJA KONTAKTIRAJTE ELECTRONIC INDUSTRIES ALLIANCE AT <u>WWW.EIAE.ORG</u>. ZA PODATKE O ODLAGANJU LAMPE PROVJERA INFORMACIJA WWW.LAMPRECYCLE.ORG.